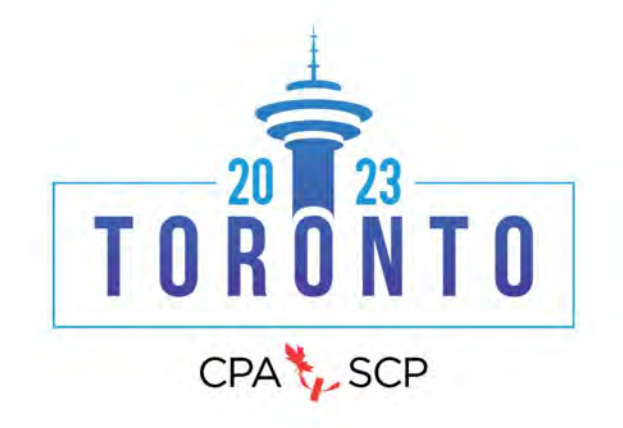

#### CREATING A SUBMISSION FOR THE CPA'S 2023 ANNUAL NATIONAL CONVENTION OR THE 5<sup>TH</sup> NORTH AMERICAN CORRECTIONAL AND CRIMINAL JUSTICE PSYCHOLOGY CONFERENCE: STEP BY STEP INSTRUCTIONS

 Login to the submission system: https://events.decorporate.ca/CPA2023/abstract/login.php

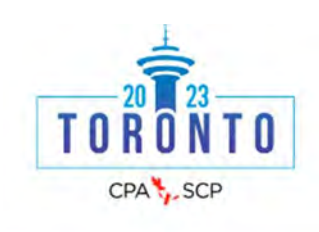

Abstract Manager

The Canadian Psychological Association's (CPA's) 84th Annual National Convention taking place in Conjunction with the 5th North American Correctional & Criminal Justice Psychology

#### Canadian Psychological Association's 84<sup>th</sup> Annual General Meeting and National Convention

The 84<sup>th</sup> Annual General Meeting and National Convention of the Canadian Psychological Association (CPA) in conjunction with the 5<sup>th</sup> North American Correctional and Criminal Justice Psychology Conference is scheduled to take place from June 23<sup>rd</sup> -25<sup>th</sup>, 2023, at the Sheraton Centre Toronto Hotel, Toronto, Ontario, with CPA's Pre-Convention Workshops taking place on June 22<sup>rd</sup>.

#### If you have chosen to participate in the 84<sup>th</sup> Annual National Convention or the 5<sup>th</sup> North American Correctional and Criminal Justice Psychology Conference you may submit to present in any of the listed presentations below:

- Poster Presentations: Traditional Posters (55 minutes)
- **Spoken Individual Presentations**: Snapshots (5 minutes); 12-minute talks (12 minutes); Conversation Sessions (25 minutes); Review Session (25 minutes).
- Spoken Group Presentations: Panel Discussions (55 minutes); Symposium (55 minutes)
- Workshops: Standard Workshop (85 minutes); Pre-Convention Professional Development Workshops (3-Hour/3-CE AND 6-Hour/6-CE Credit)

#### CALL FOR SUBMISSIONS FOR CPA2023 AND N5

#### NOW OPEN!

#### Deadline for All submissions is December 14<sup>th</sup>, 2022 (23:59EST).

CPA Members, Honorary Life/Honorary Fellows/Retired Members, Early Career 1 & 2, Parental Leave, APA-CPA Joint/Fellow, Student Affiliates, Section Associates, Special Affiliates, International Affiliates, Non-members and Student non-affiliates are encouraged to submit!

For more information contact: Kathy Lachapelle-Pétrin: <u>convention@cpa.ca</u>; 613-237-2144 ext. 330.

# If you have made a submission through the CPA's Submission System in the past and you do not remember your password, press "Lost Your Password".

If you have never made a submission through the CPA's Submission System, please click "Don't Have an Account?"

Please use the same email address to submit your abstract as you will use to register for the Convention. CPA Members, please use the same email address that you use for your CPA membership.

| LOGIN | TO | THE | SIT | F |
|-------|----|-----|-----|---|
| LOUIN | 10 | THE | 211 | - |

| issword |  |
|---------|--|
|         |  |
|         |  |
|         |  |
| Sign In |  |

2. Select "I am an Author

Selecting "I am an Author" will take you to the area where you will have an option to choose from the different types of presentations:

- Poster Presentations: Traditional Posters (60 minutes)
- **Spoken Individual Presentations**: Snapshots (5 minutes); 12-minute talks (12 minutes); Conversation Sessions (25 minutes); Review Session (25 minutes).
- **Spoken Group Presentations:** Panel Discussions (55 minutes); Symposium (55 minutes)
- Workshops: Standard Workshop (85 minutes); Pre-Convention Professional Development Workshops (3-Hour/3-CE AND 6-Hour/6-CE Credit)

| Dashboard      |
|----------------|
| I am an Author |
| Additional     |

#### 3. Select "Submit Abstract"

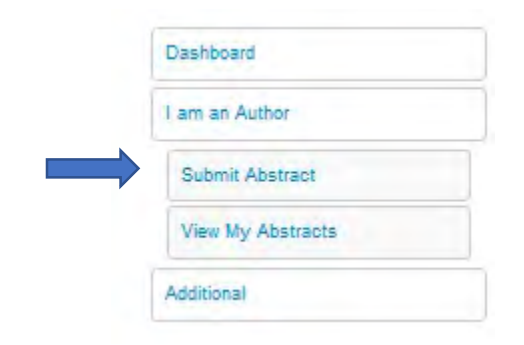

4. Select a Program Stream from the dropdown list. Then select Next

| Dashboard         |                                                                      |   |
|-------------------|----------------------------------------------------------------------|---|
| I am an Author    | Program Stream                                                       |   |
| Submit Abstract   | * Drogram Stream                                                     |   |
| Program Stream    | Please select a program stream                                       |   |
| Submission Type   | Indigenous People's Psychology / Psychologie des peuples autochtones | ~ |
| Author            |                                                                      |   |
| Abstract          | Next                                                                 |   |
| Final Details     |                                                                      |   |
| View My Abstracts |                                                                      |   |
| Additional        |                                                                      |   |

5. Select the Category of Submission from the list below. When you have chosen the category of submission you wish to make, the page will then refresh. You can then proceed to choose what type of submission you wish to make. Then select Next

Dashboard

I am an Author

Submit Abstract

Program Stream

#### Submission Type

Author

Abstract

Final Details

View My Abstracts

#### Additional

#### Submission Type

#### Type Category

What category of submission do you wish to make (choose a category)

O Posters (60-minute Traditional Posters)

O Professional Development Workshops (of varying duration and varying eligibility for Continuing Education credits, including 6-Hour/6-CE Credit); (- 3-Hour/3-CE Credit) and 85-minute Standard Workshops)

 Spoken Group Presentations (of varying duration, including 55-minute Panel Discussions and 55-minute Symposia)

 $\odot$  Spoken Individual Presentations (of varying duration, including 5-minute Snapshots, 12-minute talks, 25-minute Conversation Session, and 25-minute Theory Review Sessions)

#### \* Submission Type:

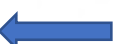

What type of submission do you wish to make (choose one type)

12-Minute Talk (12 minutes) Description

O Conversation Session (25 minutes) Description

O Panel Discussion (55 minutes) Description

O Pre-Convention Professional Development Workshops (- 3-Hour/3-CE Credit) Description

O Pre-Convention Professional Development Workshops (-6-Hour/6-CE Credit) Description

O Printed Poster Description

O Review Session ( 25 minutes ) Description

O Snapshot (5 minutes) Description

O Symposium (55 minutes) Description

O Workshop (85 minutes) Description

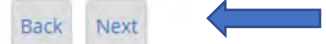

6. Select Add Main Presenting Author. Then Select Next

| Dashboard         |                                                                                                    |
|-------------------|----------------------------------------------------------------------------------------------------|
| I am an Author    | Author                                                                                                    |
| Submit Abstract   | Author                                                                                                    |
| Program Stream    | Addition                                                                                                    |
| Submission Type   | No author associations exist for this submission. Please add author information by selecting from<br>the options below. |
| Author            | ADD MAIN PRESENTING AUTHOR                                                                                              |
| Abstract          | ADD CO-PRESENTING AUTHOR                                                                                                |
| Final Details     | ADD ADDITIONAL AUTHOR                                                                                                   |
| View My Abstracts | SELECT FROM EXISTING                                                                                                    |
| Additional        |                                                                                                    |
|                   | Back Next                                                                                                    |

7. Fill in all the fields to provide information on the main presenting author. Once you have entered your main presenting author and have pressed submit, the system will bring you back to the author page where you can proceed to enter co-presenting authors or additional authors (if applicable). When all co-and/or additional authors have been entered, select submit.

Please use the same email address to submit your abstract as you will use to register for the Convention. CPA Members, please use the same email address that you use for your CPA membership

Please ensure that all authors have their correct email address associated with their entry. Do not use the same email address for different authors.

Main Presenting Author: Fields marked with a \* are required.

#### Main Presenting Author

For this submission the main presenting author is: Fields marked with a \* are required.

## \* Membership Type

CPA members<sup>1</sup>

O Honorary life, Honorary fellows and Retired members

- O Student affiliates
- Section Associates and Affiliates<sup>2</sup>
- O Student non-affiliate
- O Non-members
- <sup>1</sup>CPA Members includes: Members / Early Career 1 &2 / Parental, APA-CPA Joint/Fellow

<sup>2</sup> CPA Associates and Affiliates Includes: Section Associates, Special Affiliates, International Affiliates

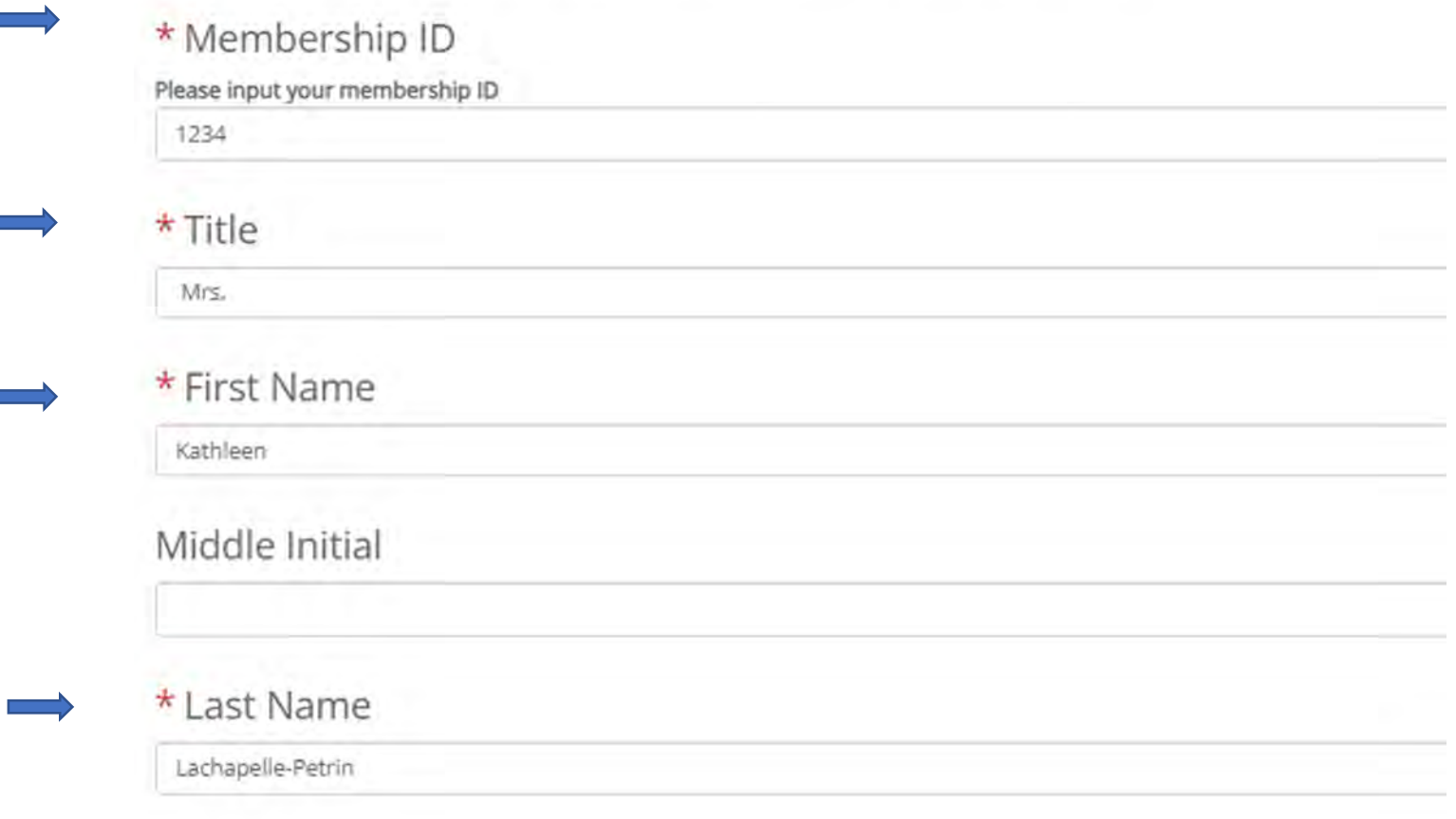

| CPA                                |                                                                                                    |
|------------------------------------|----------------------------------------------------------------------------------------------------|
| * Email:                           |                                                                                                    |
|                                    | Please use the same email address to submit your abstract as you will use to register for the Convention. CPA Members, please use the same email<br>address that you use for your CPA membership. Please ensure that all authors have their correct email. |
| kipetrin@cpa.ca                    |                                                                                                    |
| * Phone                            |                                                                                                    |
| 613-237-2144                       |                                                                                                    |
| * Mailing A                        | ddress                                                                                                    |
| 141 Laurier Ave                    | W. Suite 702                                                                                                    |
| Ex: 141. Laurier Av                | a. West Suite 702                                                                                                    |
| * City                             |                                                                                                    |
| Ottawa                             |                                                                                                    |
|                                    |                                                                                                    |
| Province /                         | State (Canada or U.S.)                                                                                                    |
| If you are an inter                | ational delegate please leave blank.                                                                                                    |
| Ontario                            |                                                                                                    |
| * Postal/ZI                        | 2 Code                                                                                                    |
| K1P 5j3                            |                                                                                                    |
| * Country                          |                                                                                                    |
| Canada                             |                                                                                                    |
|                                    |                                                                                                    |
| Accessibili                        | ty .                                                                                                    |
| We strive to host<br>convention@cp | nclusive, accessible events that enable all individuals, including individuals with disabilities, to engage fully. Please contact us by December 1, 2022,<br>                                                                                              |
|                                    |                                                                                                    |
| Nothing to displa                  |                                                                                                    |

Submit Fields marked with a \* are required.

#### 8. When all author information is entered, select Next

| Dashboard         |                            |   |
|-------------------|----------------------------|---|
| I am an Author    | Author                     |   |
| Submit Abstract   | Author                     |   |
| Program Stream    | Additor                    |   |
| Submission Type   | Main Presenting Author     |   |
| Author            | Kathleen Lachapelle-Petrin | • |
| Abstract          | ADD MAIN PRESENTING AUTHOR |   |
| Final Details     | ADD CO-PRESENTING AUTHOR   |   |
| View My Abstracts | SELECT FROM EXISTING       |   |
| Additional        |                            |   |
|                   | Back Next                  |   |

9. Choose the Nature of your Submission and add the Title of your submission.

| Abstract Nature of Submission hat is the nature of your submission? Scientific Abstract Scientific abstract submissions are meant for the presentation of scientific/empirical data that summarize a research study.    |
|----------------------------------------------------------------------------------------------------|
| Nature of Submission<br>hat is the nature of your submission?<br>Scientific Abstract<br>Scientific abstract submissions are meant for the presentation of scientific/empirical data that<br>summarize a research study. |
| A constraint of submission?  Scientific Abstract  Scientific abstract submissions are meant for the presentation of scientific/empirical data that summarize a research study.                                          |
| Scientific Abstract Scientific abstract submissions are meant for the presentation of scientific/empirical data that summarize a research study.                                                                        |
| Scientific abstract submissions are meant for the presentation of scientific/empirical data that summarize a research study.                                                                                            |
| summarize a research study.                                                                                                    |
|                                                                                                    |
| Program/Policy Abstract                                                                                                    |
| Title* (Limited to 240 characters inclusive of both characters                                                                                                    |
| nd spaces)                                                                                                    |
|                                                                                                    |
| characters (240 max)                                                                                                    |
| r<br>F                                                                                                    |

For use in the daily convention at-a-glance program.

0 characters (50 max)

#### 10. Provide your Abstract Summary

### \* Abstract Summary

You have 1400 characters inclusive of both characters and spaces for your Abstract Summary. Your summary will be evaluated upon and thus should include the following:

- Background/rationale: (What is the rationale for your scientific study or program/policy? Information
  provided in this specific field will be provided to the reviewers to aid the assessment of all submissions.
- Methods: (What is the methodology underlying your scientific study or approach underlying your program/policy? Information provided in this specific field will be provided to the reviewers to aid the assessment of this submission.
- Results: (What analyses or evaluations were conducted and what did they show? Information provided in this specific field will be provided to the reviewers to aid the assessment of this submission.
- Conclusions: (What conclusions are you able to draw based on the results? Information provided in this specific field will be provided to the reviewers to aid the assessment of this submission.
- Action/Impact: (What actions, recommendations or impacts were made, implemented or evaluated? Information provided in this specific field will be provided to the reviewers to aid the assessment of this submission.

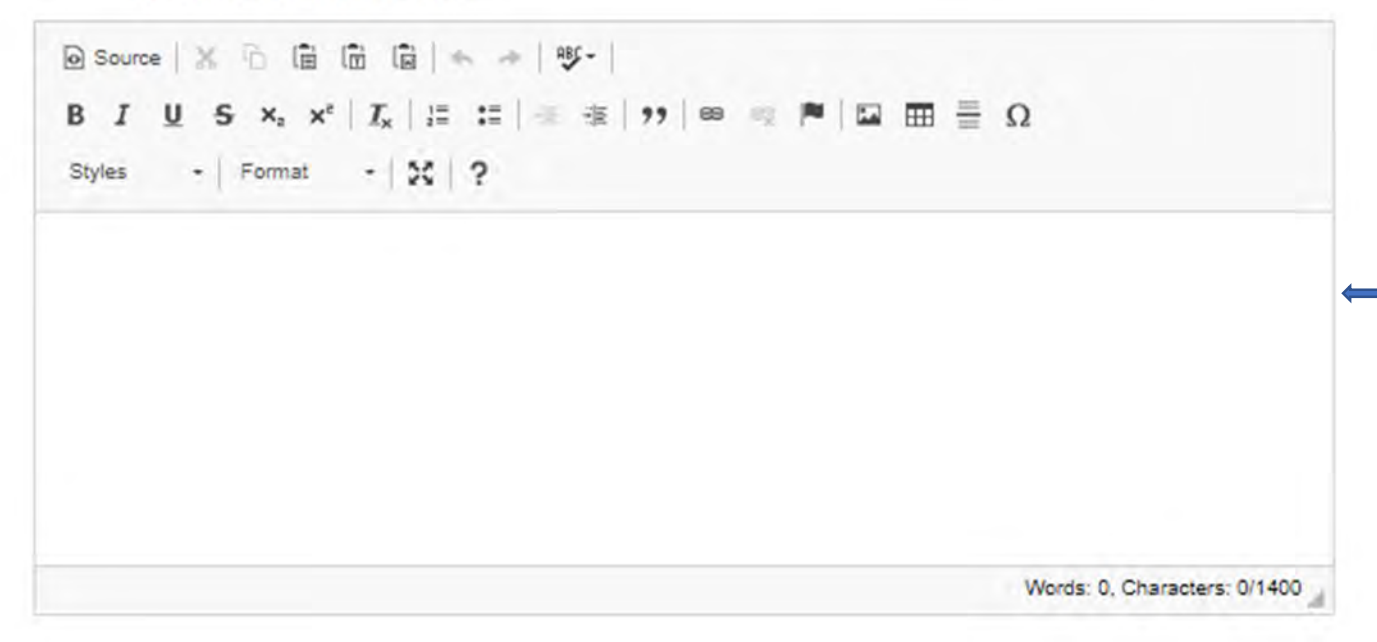

11. Overall Theme: CPA2023 Annual National Convention. Select one sub-theme that best describes/captures your submission and add 1 to 3 keywords. Then select Next

## \* CPA2023 Annual National Convention

CPA2023 Annual National Convention will highlight the many ways in which the science, practice and education of psychology can and does benefit society, improves lives, and advances the discipline and profession.

Please choose from the list below one sub-theme that best describes/captures your submission.

- O Creating a healthy(ier) planet
- O Examining what, where, when, why and how we learn and perform
- O Exploring intellectual roots
- ⊖ Exploring life stages
- O Human Rights and Social Justice
- Improving and promoting health
- Improving psychological research
- O Informing public policy
- O Professional and training issues
- Serving communities
- O Understanding and improving the workplace
- O Understanding society and the world around us
- O Understanding the mind and the brain

#### \* Index Keywords

Please enter 1-3 keywords (or key phrases) to describe your submission. Index keywords will be used to organize and categorize submissions in printed and online schedules.

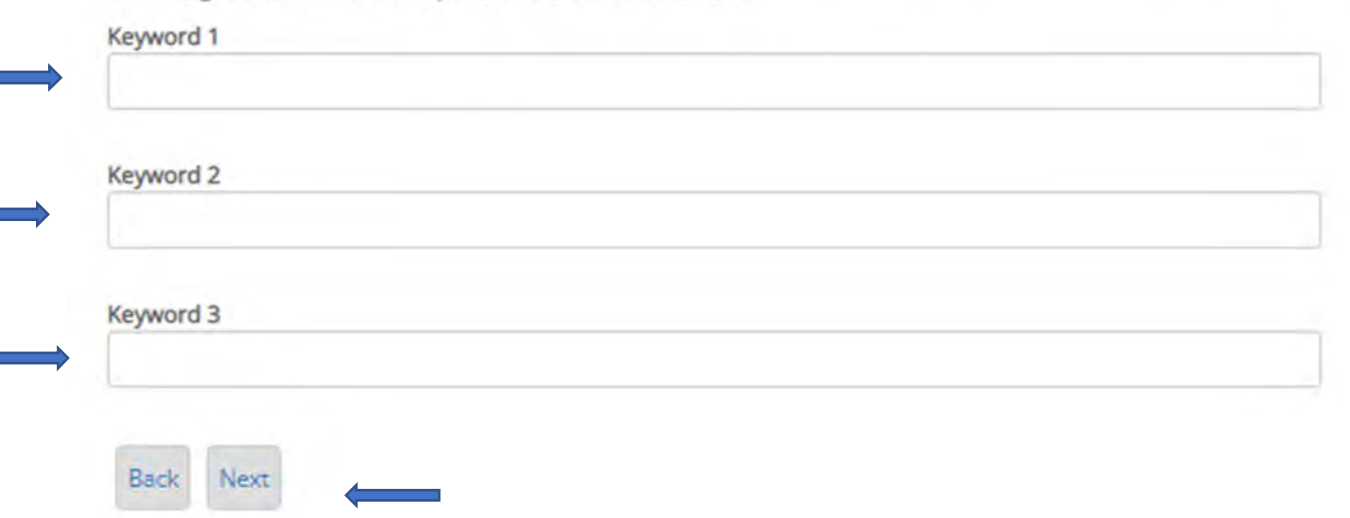

# 12. View Submission Summary. Before completing your submission, press the view Submission Summary below.

| Dashboard         |                                                                                                    |
|-------------------|----------------------------------------------------------------------------------------------------|
| I am an Author    | Final Details                                                                                                    |
| Submit Abstract   | * Lacknowledge that the CPA or the NACCIPC reserves the right to accept my submission in a presentation type                                                                       |
| Program Stream    | different than the presentation type in which it was originally submitted. At time of acceptance, I have the choice to accept the new presentation type or withdraw my submission. |
| Submission Type   | □ I agree                                                                                                    |
| Author            | Press submit to complete your submission                                                                                                    |
| Abstract          |                                                                                                    |
| Final Details     | Back View Submission Summary Submit                                                                                                    |
| View My Abstracts |                                                                                                    |
| Additional        |                                                                                                    |

# 13. After you have reviewed the information and you are ready to submit, press the X at the top right-hand corner of the screen or the bottom right-hand corner of the screen to return to the final detail page.

Abstract Summary

|  |  | × |
|--|--|---|
|  |  |   |

| Submission ID 78734                |                            |                                            |  |
|------------------------------------|----------------------------|--------------------------------------------|--|
| Program Stream                     | Indigenous People's Psycho | logy / Psychologie des peuples autochtones |  |
| Type Category                      | Posters                    |                                            |  |
| Type of Presentation               | Printed Poster             |                                            |  |
| Author                             | Туре                       | Main Presenting Author                     |  |
|                                    | Membership Type            | CPA members <sup>1</sup>                   |  |
|                                    | Membership ID              | 1234                                       |  |
|                                    | Title                      | Mrs.                                       |  |
|                                    | First Name                 | Kathleen                                   |  |
|                                    | Last Name                  | Lachapelle-Petrin                          |  |
|                                    | Organization               | CPA                                        |  |
|                                    | Email:                     | klpetrin@cpa.ca                            |  |
|                                    | Phone                      | 613-237-2144                               |  |
|                                    | Mailing Address            | 141 Laurier Ave. West Suite 702            |  |
|                                    | City                       | Ottawa                                     |  |
|                                    | Province                   | Ontario                                    |  |
|                                    | Postal/ZIP Code            | K1P 5J3                                    |  |
|                                    | Country                    | Canada                                     |  |
|                                    |                            |                                            |  |
| Nature of Submission               | Scientific Abstract        |                                            |  |
| Title                              | Test                       |                                            |  |
| Abbreviated Title                  | Test                       |                                            |  |
| Summary                            | Test                       |                                            |  |
| CPA2023 Annual National Convention | Serving communities        |                                            |  |
| Keyword 1                          | Test                       |                                            |  |
| Keyword 2                          | test                       |                                            |  |
| Keyword 3                          | test                       |                                            |  |
|                                    |                            |                                            |  |

4

#### 14. Final Details

| Dashboard         |                                                                                                    |
|-------------------|----------------------------------------------------------------------------------------------------|
| I am an Author    | Final Details                                                                                                    |
| Submit Abstract   | * Lacknowledge that the CPA or the NACCIPC reserves the right to accept my submission in a presentation type                                                                       |
| Program Stream    | different than the presentation type in which it was originally submitted. At time of acceptance, I have the choice to accept the new presentation type or withdraw my submission. |
| Submission Type   | ☑ l agree                                                                                                    |
| Author            | Press submit to complete your submission                                                                                                    |
| Abstract          |                                                                                                    |
| Final Details     | Back View Submission Summary Submit                                                                                                    |
| View My Abstracts |                                                                                                    |
| Additional        |                                                                                                    |

#### 15. Success

| Dashboard                      | SUCCESSI                                                                                                    |                                                                      |
|--------------------------------|----------------------------------------------------------------------------------------------------|----------------------------------------------------------------------|
| I am an Author                 | Your abstract has been su                                                                                                    | bmitted.                                                             |
| Submit Abstract                | You should be receiving a confirmation e-mail shortly with all the details.<br>To see a list of all of your submissions, visit the View My Abstracts page. |                                                                      |
| View My Abstracts              |                                                                                                    |                                                                      |
| I am a Session Organizer/Chair |                                                                                                    |                                                                      |
| Additional                     | Submission ID 78734                                                                                                    | 4 🗘                                                                  |
|                                | Program Stream                                                                                                    | Indigenous People's Psychology / Psychologie des peuples autochtones |
|                                | Type of Presentation                                                                                                    | Printed Poster                                                       |
|                                | Title                                                                                                    | Test                                                                 |

Note: You will receive a confirmation email when your submission is complete

Should you have any questions when trying to submit the components of your submission, please contact the CPA's Convention Office at <u>convention@cpa.ca</u>

KLP Nov/2022